## **Grünes Dreieck in Microsoft Office Excel**

## Fehlermeldung in Microsoft Office Excel

In Microsoft Office Excel zeigt ein kleines grünes Dreieck in der linken oberen Ecke einer Zelle einen möglichen Fehler an.

|   | A B               |            | С          | D          | E          |  |
|---|-------------------|------------|------------|------------|------------|--|
| 1 |                   | Januar     | Februar    | März       | Summe      |  |
| 2 | Berlin            | 1.192,71 € | 1.087,67 € | 866,78 €   | 3.147,16 € |  |
| 3 | Köln              | 3.339,15 € | 3.149,33 € | 2.073,50 € | 6.488,48 € |  |
| 4 | Stuttgart         | 3.150,39 € | 1.772,82 € | 1.486,16 € | 6.409,38 € |  |
| ~ | h ditter alle and | 0.004.00 E | 4 440 00 6 | CODCC      | 4 000 75 6 |  |

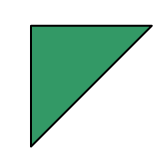

Klicken Sie in die Zelle - es erscheint ein Ausrufezeichen in einer gelben Raute.

| <u>866,78 €</u>     | <u> </u>             |
|---------------------|----------------------|
| 073                 | <u>6.4 ~3,48 € ]</u> |
| 488 <del>ĭn</del> € | 6409.38 € Ϊ          |

Schieben Sie die Maus auf die Raute, es erscheint eine Quickinfo.

| 71                |                   |                |                |               |                |               |                |         |
|-------------------|-------------------|----------------|----------------|---------------|----------------|---------------|----------------|---------|
| 말옷ㆍ               | 0.400,40 €        |                |                |               |                |               |                |         |
|                   | 6.409,38 €        | ļļ             |                |               |                |               |                |         |
| <u>96,65 € </u> [ | )ie Formel in die | ser Zelle unte | rscheidet sich | n von den For | meln in dieser | n Bereich der | Kalkulationsta | abelle. |

Klicken Sie auf das kleine Dreieck, das rechts neben der Raute erscheint. Sie können sich aus dem Kontextmenü weitere Hinweise auf den Fehler entnehmen.

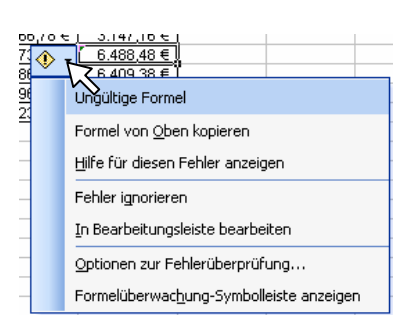

Ein Doppelklick auf die Zelle E3 zeigt Ihnen, dass der Betrag des Monats März für die Niederlassung in Köln nicht dazugezählt wurde (s. unten).

|   | A         | В          | С          | D          | E           | F            |   |
|---|-----------|------------|------------|------------|-------------|--------------|---|
| 1 |           | Januar     | Februar    | März       | Summe       |              |   |
| 2 | Berlin    | 1.192,71 € | 1.087,67 € | 866,78 €   | 3.147,16 €  | l            |   |
| 3 | Köln      | 3.339,15 € | 3.149,33 € | 2.073,50 € | =SUMME(B3:C | 30           |   |
| 4 | Stuttgart | 3.150,39 € | 1.772,82 € | 1.486,16 € | SUMME(Zah   | 11:[Zabl2]:. | ) |

## Erklärungen zu anderer Fehlermeldungen

Auch die Fehlermeldungen #WERT! und #DIV/0! werden mit grünem Dreieck angezeigt. Neben vielen weiteren Möglichkeiten kann auch ein Hinweis erscheinen, dass die Formel geschützt werden sollte (s. 3. Möglichkeit).

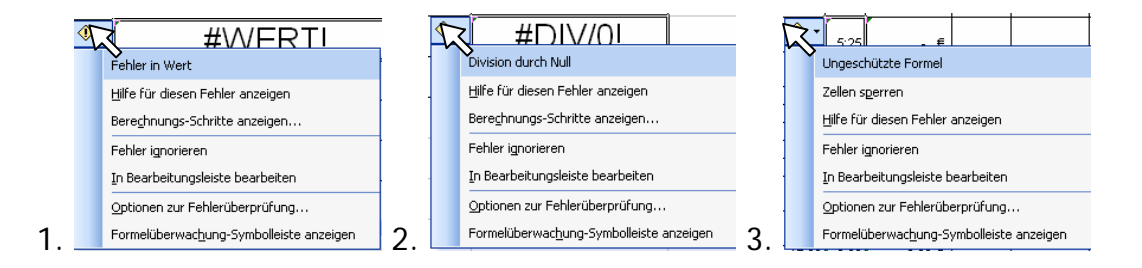